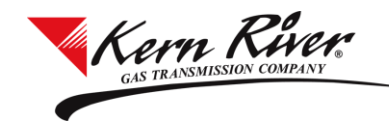

### **Export Nominations**

- 1) From the Nomination window, select the Svc Req K, Gas Day and Cycle from which the nomination (s) will be exported and click Retrieve
- 2) Click the Copy/Export/Import Noms button in the Nomination Matrix section

| 률 KR Nomination                                                                                                    |                                                                                                    |                              | _                                       |                     |  |  |  |
|----------------------------------------------------------------------------------------------------|----------------------------------------------------------------------------------------------------|------------------------------|-----------------------------------------|---------------------|--|--|--|
| $\odot$                                                                                                    |                                                                                                    |                              |                                         | ProdCopy            |  |  |  |
| TSP Name: KERN RIVER GAS TRANSMISSION COMPANY TSP: 621617372                                                                                                    | Contact Name:                                                                                                    | DAVID WAINWRIGHT             | ontact Phone                            | : (801) 937-6293    |  |  |  |
| Server Time: 06/30/2022 15:38:56 CCT                                                                                                    |                                                                                                    | Schedu                       | uling Hotline                           | : (801) 937-6111    |  |  |  |
| Criteria                                                                                                    | View Nomination                                                                                                    |                              |                                         |                     |  |  |  |
| Retrieve Svc Req K Info Peaking Schedule Pool Analysis Print                                                                                                    | <ul> <li>Summary O History</li> </ul>                                                                                                    |                              |                                         |                     |  |  |  |
| Svc Req Name: No Name Company                                                                                                    | TT Desc                                                                                                    | Gross Fuel/<br>Receipts Loss | Net<br>Receipts                         | Deliveries          |  |  |  |
| Svc Reg: 22222222                                                                                                    | Current Business                                                                                                    | 206,233 6,233                | 200,000                                 | 200,000             |  |  |  |
| Svc Req K: 1111 V Rate Sch: KRF-1                                                                                                    | Imbalance Payback to TSP                                                                                                    | 0 0                          | 0                                       | 0                   |  |  |  |
| Gas Day: 7/1/2022 15 - 9:00 AM CCT DMDQ: 200,000                                                                                                    | Imbalance Payback from TSP                                                                                                    | 0 0                          | 0                                       | 0                   |  |  |  |
| Cycle: EVE Cycle Deadline: 06/30/2022 06:15 PM CCT                                                                                                    | Authorized Contract Overrun                                                                                                    | 0 0                          | 0                                       | 0                   |  |  |  |
| Nomination         New         Copy Row         Add to Matrix           TT:         01 × Rec Loc Prop:         014501         Del Loc Prop:         024502         Pkg ID:           Rec Loc:         295570         Del Loc:         299646         Status:         Transmitted           Rec Loc:         295570         Del Loc:         299646         Status:         Transmitted           Rec Loc:         29555         Up ID:         111111111         Rec Qty:         125,000         Rec Rank:         10           Deal Type:         Y         Fuel Loss Dth:         6,048         (3.05 %)         125,000 | Beg Date:         07/01/2022           End Date:         8/1/2022           Bel Loc Name:         FT Nevada Pool           Dn K:         5999           Del Qty:         121,188 | Beg Time: 9:00 AM CCT        | T<br>T<br>333333333<br>10<br>201,940 Ma | x to:               |  |  |  |
| Nomination Matrix                                                                                                    |                                                                                                    |                              |                                         |                     |  |  |  |
| Delete Validate Submit Auto Max Copy/Export/Import Noms V Hide                                                                                                    | Zeros                                                                                                    |                              |                                         |                     |  |  |  |
| Max         Rec         Rec         Up K         Du           MDQ         Loc         Loc Prop         ▼         Loc         Name         ▼         Loc                                                                                                    | el Del Del<br>c Loc Prop T Loc Nar                                                                                                    | ne T Dn K                    | Rec<br>Qty                              | Del Rec<br>Qty Rank |  |  |  |
| 1 295570 014501 FT Muddy Creek Pool 5555 299                                                                                                    | 546 024502 FT Nevada Po                                                                                                    | ol 5999                      | 125,000                                 | 121,188 10          |  |  |  |
| 2 2 295571 014502 FT Painter Pool 5555 2996                                                                                                    | i46 024502 FT Nevada Poo                                                                                                    | 5999                         | 81,233                                  | 78,812 9            |  |  |  |
| <                                                                                                    |                                                                                                    |                              |                                         | >                   |  |  |  |

3) The Copy Previous Nominations window opens

| Copy Previous Nominations                                                                           |
|----------------------------------------------------------------------------------------------------|
| You have requested a nomination import/export activity.<br>File Type: O CSV <ul> <li>TXT</li> </ul> |
| Select the activity to perform and click OK                                                         |
| O Copy a previously transmitted set of nominations                                                  |
| <ul> <li>Export nominations for future import</li> </ul>                                            |
| <ul> <li>Import previously exported nominations</li> </ul>                                          |
| <ul> <li>Cancel this request</li> </ul>                                                             |
| ОК                                                                                                  |

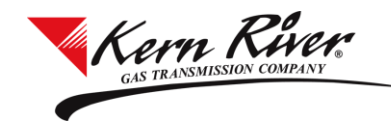

# **Export/Import/Copy Nominations**

- 4) Choose a File Type: CSV or TXT
- 5) Select **Export nominations for future import** and click OK to open the Save As window
- 6) Navigate to the folder where the file will be saved
- 7) A File Name has been provided but can be changed if needed
- 8) Click Save

### **Import Nominations**

- 1) From the Nomination window, select the Svc Req K, Gas Day and Cycle from which the nomination (s) will be exported and click Retrieve
- 2) Click the Copy/Export/Import Noms button in the Nomination Matrix section
- 3) The Copy Previous Nominations window opens
- 4) Choose a File Type: **CSV or TXT**
- 5) Select Import previously exported nominations and click OK to open the Open window

| Copy Previous Nominations                                                                           | x |
|----------------------------------------------------------------------------------------------------|---|
| You have requested a nomination import/export activity.<br>File Type: O CSV <ul> <li>TXT</li> </ul> |   |
| Select the activity to perform and click OK                                                         |   |
| O Copy a previously transmitted set of nominations                                                  |   |
| <ul> <li>Export nominations for future import</li> </ul>                                            |   |
| <ul> <li>Import previously exported nominations</li> </ul>                                          |   |
| Cancel this request                                                                                 |   |
|                                                                                                    |   |
| ОК                                                                                                  |   |

- 6) Navigate to the folder from which the file will be imported
- 7) Highlight the file and click Open
- 8) The file will load into the Nomination window and place the nominations in Pending status
- 9) Once imported, Rank, Quantity and End Date fields can be updated before Validating and Submitting

NOTE: The Gas Day and Svc Req K fields in the Criteria section of the Nomination window must match the import file for the process to work. Invalid nominations will be identified in the Validation process.

#### **Copy Nominations**

- 1) From the Nomination window, select the Svc Req K, Gas Day, and Cycle to which the nominations will be copied and click Retrieve
- 2) Click the Copy/Export/Import Noms button to open the Copy Previous Nominations window
- 3) File Type defaults to **CSV no need to change this**
- 4) Select **Copy a previously transmitted set of nominations** and click OK to open the Copy Shipper Nominations window

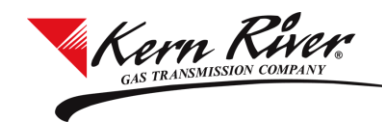

| ÷   |                      |                |                          | C                              | opy Shipp        | per Nor    | ninations                |                     |              | _          |            | C |
|-----|----------------------|----------------|--------------------------|--------------------------------|------------------|------------|--------------------------|---------------------|--------------|------------|------------|---|
| -Cr | iteria —<br>Retrieve | e Se           | elect All D C            | ору                            |                  |            |                          |                     |              |            |            |   |
|     |                      |                |                          | COPY FROM                      |                  |            |                          | COF                 | <u>РҮ ТО</u> |            |            | i |
| Ś   | c Req                | <b>K:</b> 5555 | 5 🔻 G                    | ias Day: 7/31/2022 15 Cycle    | ID3              | •          |                          | Svc Req K: 5555     | Gas Day:     | 08/01/2022 |            |   |
|     | Max<br>MDQ           | Rec<br>Loc     | Rec<br>Loc Prop <b>T</b> | Rec<br>Loc Name <b>T</b>       | Uр К<br><b>Т</b> | Del<br>Loc | Del<br>Loc Prop <b>T</b> | Del<br>Loc Name     | Dn K         | Rec<br>Qty | Del<br>Qty |   |
| 1   |                      | 39298          | 014001                   | Opal - WFS                     |                  | 295570     | 014501                   | FT Muddy Creek Pool |              | 0          | 0          | Â |
| 2   |                      | 33426          | 014002                   | NWPL Muddy Creek - NWPL        |                  | 295570     | 014501                   | FT Muddy Creek Pool |              | 0          | 0          | ≡ |
| 3   |                      | 41254          | 014003                   | Carter Creek - Columbia Gulf   |                  | 295571     | 014502                   | FT Painter Pool     |              | 199        | 199        |   |
| 4   |                      | 41254          | 014003                   | Carter Creek - Columbia Gulf   |                  | 295571     | 014502                   | FT Painter Pool     |              | 10,000     | 10,000     |   |
| 5   |                      | 301571         | 014010                   | Goshen Rcpt - MtnWest Pipeline |                  | 316150     | 014505                   | FT Goshen Pool      |              | 0          | 0          |   |
| 6   |                      | 301571         | 014010                   | Goshen Rcpt - MtnWest Pipeline |                  | 316150     | 014505                   | FT Goshen Pool      |              | 1,000      | 1,000      |   |
| 7   |                      | 301571         | 014010                   | Goshen Rcpt - MtnWest Pipeline |                  | 316150     | 014505                   | FT Goshen Pool      |              | 0          | 0          |   |
| 8   |                      | 378891         | 014013                   | Pioneer - Enterprise           |                  | 295570     | 014501                   | FT Muddy Creek Pool |              | 0          | 0          |   |
| 9   |                      | 378891         | 014013                   | Pioneer - Enterprise           |                  | 295570     | 014501                   | FT Muddy Creek Pool |              | 0          | 0          |   |
| 10  |                      | 378891         | 014013                   | Pioneer - Enterprise           |                  | 295570     | 014501                   | FT Muddy Creek Pool |              | 10,000     | 10,000     |   |
| 11  |                      | 295570         | 014501                   | FT Muddy Creek Pool            |                  | 295570     | 014501                   | FT Muddy Creek Pool |              | 0          | 0          |   |
| 12  |                      | 295570         | 014501                   | FT Muddy Creek Pool            |                  | 295570     | 014501                   | FT Muddy Creek Pool |              | 0          | 0          |   |
| 13  |                      | 295570         | 014501                   | FT Muddy Creek Pool            |                  | 295570     | 014501                   | FT Muddy Creek Pool |              | 7,240      | 7,240      |   |
| 14  |                      | 295570         | 014501                   | FT Muddy Creek Pool            |                  | 295570     | 014501                   | FT Muddy Creek Pool |              | 50,753     | 50,753     |   |
| 15  |                      | 295570         | 014501                   | FT Muddy Creek Pool            |                  | 295570     | 014501                   | FT Muddy Creek Pool |              | 0          | 0          | - |
| <   |                      |                | ш                        |                                |                  |            |                          |                     | _            |            | >          | É |

# **Export/Import/Copy Nominations**

- 5) Click Select All to select all nominations or highlight individual rows to copy
- 6) Under COPY FROM, select the Svc Req K if copying nominations from a different contract, and the Gas Day and Cycle from which the nominations are being copied
- 7) COPY TO shows the Svc Req K and Gas Day to which the nominations will be copied
- 8) Click Copy to copy the nominations into the Nomination Matrix in Pending status in the Nomination window
- 9) Rank, Quantity and End Date information can be changed before Validating and Submitting the nominations

NOTE: If a nomination is copied from another contract with a different rate schedule or from a previous month where the fuel has changed, the **Fuel Loss Pct changed** prompt will open. Select OK to continue to update the fuel and transmit the copied nomination(s).

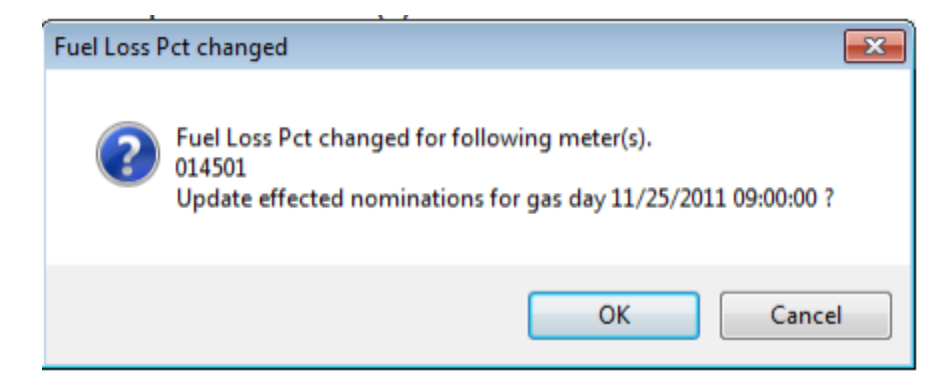

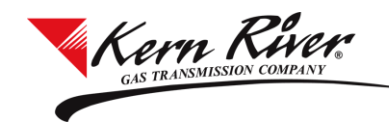

# **Export/Import/Copy Nominations**

### Copy Nominations using Copy Row

- 1) Select the Svc Req K, Gas Day and Cycle and click Retrieve
- 2) Highlight the nomination to be copied in the Nomination Matrix
- 3) Click the Copy Row button to enable the fields in the Nomination creation area

| KR No                                                                                        | mination                                         |                                                          |                                                                                                    |                          |                     |                                                             |                                      |                   |                                                      | -                                | - 🗆                      | ×               |
|----------------------------------------------------------------------------------------------|--------------------------------------------------|----------------------------------------------------------|----------------------------------------------------------------------------------------------------|--------------------------|---------------------|-------------------------------------------------------------|--------------------------------------|-------------------|------------------------------------------------------|----------------------------------|--------------------------|-----------------|
| •                                                                                            |                                                  |                                                          |                                                                                                    |                          |                     |                                                             |                                      |                   |                                                      |                                  | ProdCo                   | ору             |
| TSP Nar                                                                                      | ne: KERN RI                                      | VER GAS TRANS                                            | SMISSION COMPANY TSP: 6216173                                                                                    | 372                      |                     |                                                             | Contact Name:                        | DAVID WAIN        | WRIGHT Co                                            | ontact Phone                     | e: (801) 93              | 7-6293          |
| Server Ti                                                                                    | ime: 06/30/2                                     | 2022 15:38:56 C                                          | CT                                                                                                    |                          |                     |                                                             |                                      |                   | Schedu                                               | uling Hotline                    | e: (801) 93              | 7-6111          |
| Criteria -                                                                                   |                                                  |                                                          |                                                                                                    |                          |                     | ew Nomination                                               |                                      |                   |                                                      |                                  |                          |                 |
| Retrieve         Svc Req K Info         Peaking Schedule         Pool Analysis         Print |                                                  |                                                          |                                                                                                    |                          |                     |                                                             | SI                                   | ummary 🔘          | History                                              |                                  |                          |                 |
| Svc Req                                                                                      | Name: No                                         | Name Company                                             | /                                                                                                    |                          |                     | TT D                                                        | esc                                  | Gross<br>Receipts | Fuel/                                                | Net<br>Receipts                  | Deliverie                | s               |
| Svc Req: 222222222                                                                           |                                                  |                                                          |                                                                                                    |                          |                     | Cu                                                          | rrent Business                       | 206.233           | 6.233                                                | 200.000                          | 200.00                   | 0               |
| Svc Reg K: 1111 Y Rate Sch: KRF-1                                                            |                                                  |                                                          |                                                                                                    |                          | Imbalance P         | ayback to TSP                                               | 0                                    | 0                 | 0                                                    |                                  | 0                        |                 |
| G                                                                                            | as Day: 7/1                                      | /2022 15                                                 | 9:00 AM CCT DMDQ: 20                                                                                             | 00.000                   |                     | Imbalance Payl                                              | back from TSP                        | 0                 | 0                                                    | 0                                |                          | 0               |
| Curler DVC                                                                                   |                                                  |                                                          |                                                                                                    | - I -                    | Authorized Cor      | ntract Overrun                                              | 0                                    | 0                 | 0                                                    |                                  | 0                        |                 |
| D-(-                                                                                         |                                                  | -                                                        |                                                                                                    | , 50, 2022 00.15 1101 00 |                     |                                                             |                                      |                   |                                                      |                                  |                          |                 |
| Rec Lo                                                                                       | c Name: FT<br>Up K: 5<br>Rec Qty: 2<br>eal Type: | Rec Loc: 2955<br>Muddy Creek Po<br>999<br>,000<br>×      | 70 Del Loc: 299646<br>pol<br>V Up ID: 1111111<br>Rec Rank: 10<br>Fuel Loss Dth: 3,812<br>Total Up Dth: 125,000 [ | Status: Pending          | Del I               | End Date: 7/<br>.oc Name: FT N<br>Dn K: 55:<br>Del Qty: 1.9 | 2/2022 15<br>levada Pool<br>55<br>39 | End Time:         | : 8:59 AM CC<br>Dn ID:<br>Del Rank:<br>Total Dn Dth: | T<br>22222222<br>10<br>200,000 M | 2 Y                      | •               |
| Nominati                                                                                     | on Matrix                                        |                                                          |                                                                                                    |                          |                     |                                                             |                                      |                   |                                                      |                                  |                          |                 |
| Delete                                                                                       | Valida                                           | te Submit                                                | Auto Max Copy/Export/Imp                                                                                         | ort Noms 🗹 Hi            | de Zer              | os                                                          |                                      |                   |                                                      |                                  |                          |                 |
|                                                                                              |                                                  |                                                          | Bec                                                                                                    | Up K                     | Del                 | Del                                                         | Del                                  |                   | Dn K                                                 | Rec                              | Del                      | Rec             |
| Ma<br>MD                                                                                     | x Rec<br>Q Loc                                   | Loc Prop                                                 | Loc Name                                                                                                    |                          | Loc                 |                                                             | Loc Nan                              | ne T              | τ                                                    | Qty                              | Qty                      | Rank            |
| Ma<br>MD                                                                                     | Rec<br>Loc<br>295570                             | Loc Prop T<br>014501                                     | Loc Name T                                                                                                    | 5555 <b>29</b>           | Loc<br>9646         | 024502                                                      | Loc Nan<br>FT Nevada Poe             | ne 🔽<br>ol        | <b>T</b>                                             | Qty<br>125,000                   | Qty<br>121,188           | Rank<br>10      |
| Ma<br>MD<br>1 2                                                                              | Rec<br>Loc           295571                      | Kec           Loc Prop           014501           014502 | Loc Name T<br>FT Muddy Creek Pool<br>FT Painter Pool                                                             | 5555 29<br>5555 29       | Loc<br>9646<br>9646 | 024502<br>024502                                            | FT Nevada Poo                        | ne 🔽<br>ol        | 5999<br>5999                                         | Qty<br>125,000<br>81,233         | Qty<br>121,188<br>78,812 | Rank<br>10<br>9 |

- 4) The following fields are now editable:
  - a. Rec/Del Loc Prop
  - b. Pkg ID
  - c. End Date
  - d. Up/Dn K
  - e. Up ID
  - f. Rec/Del Qty
  - g. Rec/Del Rank
- 5) When changes have been made, click Add to the Matrix button and a new nomination will be inserted into the Nomination Matrix in Pending status
- 6) Validate and Submit